## FLECKSCHOOL - Manual

### Für den Kursleiter:

- ✓ Um einen Kurs anzulegen, wählt man den Button "Login Kursleiter" und führt eine Registrierung mit Eingabe von "Name" und "E-Mailadresse" durch
- ✓ Danach erfolgt die Zusendung eines Passworts per E-Mail
- Nun kann sich der Kursleiter mit "Name" und dem per E-Mail zugesendeten "Passwort" als Kursleiter einloggen und mit dem "+" Symbol Kurse anlegen
- ✓ Beim Anlegen eines Kurses sind die geforderten Felder zu befüllen und ein Name für den Kurs zu vergeben.
- Bei der Auswahl von "Auswertung ohne Rahmen" bleiben die Abweichungen in den Körpermaßen sowie die Gesamtnote "Rahmen" in der Auswertung unberücksichtigt.
- ✓ Der Kursleiter legt die Teilnehmer mit Namen oder Nummer und die zu bewertenden Kühe mit Namen oder Nummer an.
- ✓ Die Zahl der Teilnehmer ist unbegrenzt.
- ✓ Die Zahl der Kühe ist auf maximal 10 begrenzt.
- ✓ Bei den Kühen ist die Laktationsanzahl anzugeben.
- ✓ Mit der Auswahl des grünen Kästchens "Referenz" legt man die Niveaugeber für die Auswertung fest. Hier ist es möglich einen oder mehrere Referenzgeber anzulegen.
- ✓ Sollte der Kursleiter auch der "Referenzbewerter" oder einer von mehreren Referenzbewertern sein, so muss er sich auch als Teilnehmer registrieren und alle angelegten K
  ühe in der Ebene "Teilnehmer" bewerten.
- Mit "Kurs anlegen" wird der Kurs gespeichert und bekommt in der Kursübersicht einen 6-stelligen Zifferncode vergeben, welcher spezifisch für den angelegten Kurs bestimmt ist.
- ✓ Mit diesem Zifferncode und dem vergebenen Teilnehmer-Namen können sich nun die Teilnehmer in den Kurs einwählen.
- Ein Einloggen der Teilnehmer ist erst möglich, wenn der Kursleiter den Kurs in der Bearbeitungsebene auf "aktiv" gestellt hat.
- ✓ Der Kursleiter kann während des Kurses unter "Aktueller Status" überprüfen, welche Kühe von welchen Teilnehmern bereits beurteilt wurden und welche noch offen sind.
- ✓ Mit "Kurs abschließen und berechnen" wird der Kurs vom Kursleiter beendet und die Auswertung erstellt. Danach können keine Bewertungen von Teilnehmern oder Änderungen im Kurs durchgeführt werden.
- ✓ Als Ergebnis stehen dem Kursleiter jetzt unter dem Menüpunkt "abgeschlossenen Kursen" mehrere Auswertungen, die auch als PDF ausdruckbar sind, zur Verfügung. Diese sind mit den hellgrün gefärbten Buttons aufrufbar.
  - Auswertungen nach Kühen und Teilnehmern im Vergleich zur Referenzbewertung
  - Auswertungen Abweichungen je Teilnehmer und Kuh im Vergleich zur Referenzbewertung
  - Auswertung mit Reihung der Teilnehmer nach Abweichung zur Referenzbewertung
- Mit dem dunkelgrünen Button "Auswertung" gelangt der Kursleiter zu einer Übersicht, in der die Abweichungen der einzelnen Teilnehmer je Kuh im Vergleich zur Referenzbewertung angezeigt werden. Diese ist nach dem Ampelsystem aufgebaut und zeigt mit farblicher Kennzeichnung die Treffgenauigkeit der Bewertung je Merkmal zur Referenz an. Grüne Felder signalisieren, dass der Teilnehmer sehr nah an der Referenzbewertung liegt. Gelbe Felder zeigen an, dass die Bewertung noch im passenden Abweichungskorridor liegt. Rote Felder zeigen optisch eine zu weite Abweichung von der Referenzbewertung an.
- ✓ Alle Kurse bleiben für den Kursleiter für 3 Monate auf FLECKSCHOOL gespeichert

#### Für den Teilnehmer:

- Um an einem Kurs teilzunehmen, wählt man den Button "Login Teilnehmer" und führt eine Registrierung mit Eingabe von "Name" und "Kurs ID" (= 6-stelliger Zifferncode des Kurses) durch
- > Der Teilnehmer ruft den angelegten Kurs auf
- Der Teilnehmer wählt die angelegten K
  ühe aus und gelangt 
  über den Klick auf das gr
  üne Symbol zur Bewertungsmaske von FLECKSCORE
- > Nach vollständiger Bewertung der Kühe mit der FLECKSCORE Maske wird das Ergebnis an FLECKSCHOOL versendet
- > Der Teilnehmer bekommt auf der Seite "Kühe bewerten" eine Übersicht, welche Kühe er bereits bewertet hat
- > Wenn der Kursleiter den Kurs abgeschlossen hat, kann der Teilnehmer seine Ergebnisse in verschiedenen Auswerteformaten einsehen und auch als PDF ausdrucken
- Mit dem dunkelgrünen Button "Auswertung" gelangt der Teilnehmer zu einer Übersicht, in der die Abweichungen der einzelnen Bewertungen je Kuh im Vergleich zur Referenzbewertung angezeigt wird. Diese ist nach dem Ampelsystem aufgebaut und zeigt mit farblicher Kennzeichnung die Treffgenauigkeit der Bewertung je Merkmal zur Referenz an. Grüne Felder signalisieren, dass der Teilnehmer sehr nah an der Referenzbewertung liegt. Gelbe Felder zeigen an, dass die Bewertung noch im passenden Abweichungskorridor liegt. Rote Felder zeigen optisch eine zu weite Abweichung von der Referenzbewertung an.

Für weitere Auskünfte zur Verwendung von FLECKSCHOOL stehen ihnen die Chefbewerter aus Bayern und Österreich gerne zur Verfügung:

| * | Für Bayern     | Hubert Anzenberger | hubert.anzenberger@lfl.bayern.de |
|---|----------------|--------------------|----------------------------------|
| * | Für Österreich | Gerald Pollak      | gerald.pollak@noegen.at          |

## FLECKSCHOOL - Manual

### For the course instructor:

- ✓ To create a course, select the button "Login Course Instructor" and carry out a registration by entering "Name" and "E-mail address".
- ✓ Afterwards a password will be sent to you via e-mail
- ✓ Now the instructor can log in as instructor with "Name" and the "Password" sent by e-mail and create courses with the "+" symbol.
- ✓ When creating a course, the required fields have to be filled in and a name has to be given to the course.
- If "Evaluation without frame" is selected, the deviations in the body measurements as well as the main trade "frame" will not be taken into account in the evaluation.
- ✓ The course instructor creates the participants by name or number and the cows to be scored by name or number.
- ✓ The number of participants is unlimited.
- $\checkmark$  The number of cows is limited to a maximum of 10.
- $\checkmark$  The number of lactations must be indicated for the cows.
- ✓ With the selection of the green box "Reference" you determine the levellers for the evaluation. Here it is possible to create one or more reference givers.
- ✓ If the course leader is also the "reference evaluator" or one of several reference evaluators, he must also register himself as a participant and evaluate all created cows in the "participant" level.
- ✓ With "Create course" the course is saved and is assigned a 6-digit numerical code in the course overview, which is specific to the created course.
- ✓ Participants can now log in to the course with this numerical code and the assigned participant name.
- ✓ Participants cannot log in until the instructor has set the course to "active" in the editing level.
- During the course, the instructor can check under "Current status" which cows have already been assessed by which participants and which are still open.
- ✓ With "Finish course and calculate" the course is finished by the instructor and the evaluation is created. After that, no more evaluations of participants or changes in the course can be made. These can be called up with the light green coloured buttons.
- ✓ As a result, several evaluations, which can also be printed as PDF, are now available to the course instructor under "completed courses":
  - Evaluations by cows and participants compared to the reference score
  - Evaluation of deviations per participant and cow compared to the reference score
  - Evaluation with ranking of participants according to deviation from the reference score
- ✓ With the dark green button "Evaluation" the trainer gets an overview of the deviations of the individual participants per cow compared to the reference score. This is structured according to the traffic light system and clearly shows the accuracy of the score per feature compared to the reference with colour coding. Green fields indicate that the participant is very close to the reference score. Yellow fields indicate that the assessment is still within the appropriate deviation corridor. Red fields visually indicate a deviation from the reference score that is too far.
- ✓ All courses remain stored on FLECKSCHOOL for the instructor for 3 months.

# For the participant:

- To participate in a course, one selects the button "Login Participant" and carries out a registration by entering "Name" and "Course ID" (= 6-digit numerical code of the course).
- > The participant calls up the created course.
- > The participant selects the created cows and clicks on the green symbol to get to the evaluation mask of FLECKSCORE.
- > After the complete evaluation of the cows with the FLECKSCORE mask, the result is sent to FLECKSCHOOL.
- > The participant gets an overview on the page "cows to score" which cows he has already scored.
- When the instructor has finished the course, the participant can view his results in different evaluation formats and also print them out in PDF format.
- The dark green button "Evaluation" takes the participant to an overview showing the deviations of the individual evaluations per cow compared to the reference evaluation. This is structured according to the traffic light system and shows with colour coding the accuracy of the evaluation per trait to the reference. Green fields indicate that the participant is very close to the reference score. Yellow fields indicate that the assessment is still within the appropriate deviation corridor. Red fields visually indicate a deviation from the reference score that is too far.

# For further information on the use of FLECKSCHOOL, please contact the chief evaluators from Bavaria and Austria:

 ✤ For Bavaria
 Hubert Anzenberger
 hubert.anzenberger@lfl.bayern.de

 ✤ For Austria
 Gerald Pollak
 gerald.pollak@noegen.at